## **AKTIVATE INSTRUCTIONS**

## Enskripsyon pou Paran yo

□ Ale nan www.aktivate.com

□ Klike sou Login

□ Klike sou Kreye yon Kont (Ou sèlman bezwen yon kont, menm si ou gen timoun nan plis pase yon lekòl segondè ak/ oswa jinyò segondè; Pa kreye yon lòt kont si ou te itilize Enskri Atlèt mwen nan tan lontan an)

□ Ranpli enfòmasyon sou kont pèsonèl (sa a ta dwe enfòmasyon pèsonèl paran an)

Ou pral itilize sit la kòm yon paran

🖵 Klike soumèt

Apre ou fin gen yon kont:

🖵 Login

□ Anba tèt paran yo (Blue), Klike sou bouton an make "Klike la a pou kòmanse / ranpli enskripsyon atlèt". (premye fwa ou ouvri sesyon an nan ou pral mande yo dakò ak tèm ak kondisyon)

L Klike sou Kòmanse / Ranpli yon Enskripsyon (anwo men gòch nan paj la)

L Klike sou Kòmanse yon nouvo Enskripsyon - sa a se kote ou pral antre nan tout enfòmasyon atlèt ou

□ Klike sou ba wouj yo ranpli tout kondisyon yo

□ Klike sou bouton zoranj la sou bò gòch ki pi ba nan ekran an pou chat ap viv oswa imèl support@aktivate.com pou asistans